## Beobank Online & Mobile Een transactie opzoeken

# becbank

#### FRAUDE/PHISHING

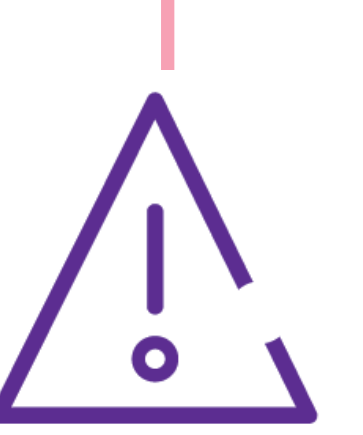

Om **veiligheidsredenen** raden wij u ten zeerste aan om **de exacte naam van de site www.beobank.be** in de adresbalk in te voeren om via Beobank Online toegang te krijgen tot uw rekeningen. Voeg deze site toe aan uw favorieten.

Geef nooit uw bankcode of wachtwoord door via telefoon, e-mail, sms of op sociale netwerken. Beobank zal u dat nooit op deze manier vragen.

Meer tips en voorbeelden zijn te vinden op www.beobank.be

## Beobank Online

Ga naar de Beobank-website, www.beobank.be, klik op

be, klik op 💦 Beobank Online

e en log in met uw inloggegevens.

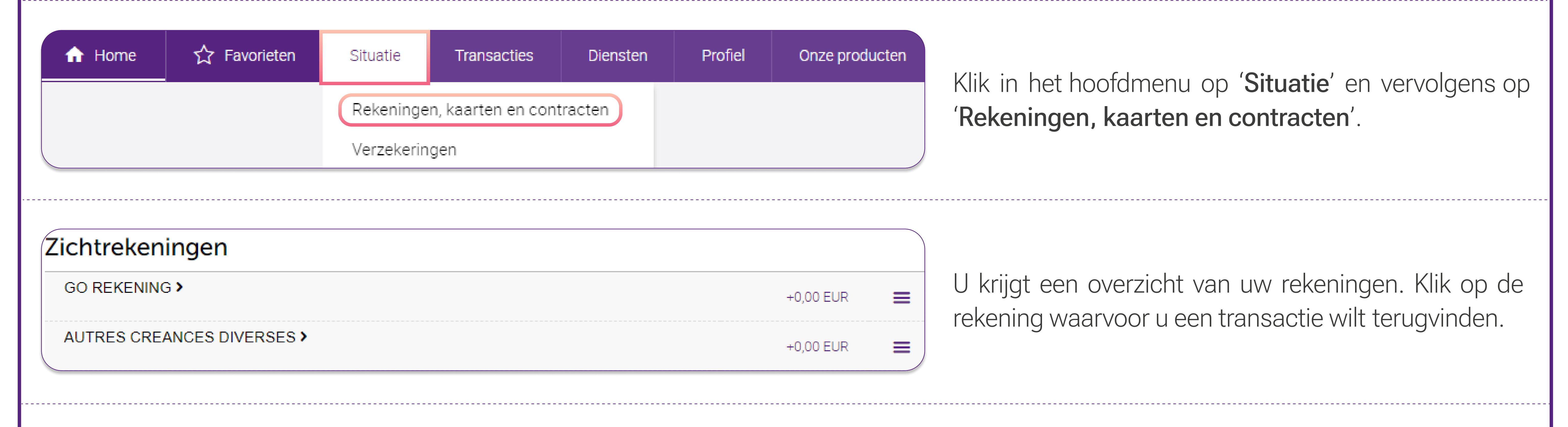

| < | AUTRES | CREANCES | DIVERSES |
|---|--------|----------|----------|
|   |        |          |          |

#### +2.735,00 EUR Meer info Saldo

5.735,00 EUR Beschikbaar bedrag

Situatie Grafieken

#### Een transactie opzoeken

| Maximale opzoekingspe | eriode: 24 laatste m | aanden  |    |          |  |
|-----------------------|----------------------|---------|----|----------|--|
| Begindatum            |                      |         | en |          |  |
| Bedrag tussen         |                      |         | en |          |  |
| Omschrijving bevat    |                      |         |    |          |  |
|                       |                      |         |    |          |  |
|                       |                      | Annuler | en | Opzoeken |  |

De rekeninggegevens met de transacties van de afgelopen 2 maanden worden weergegeven. Klik op het vergrootglas om een specifieke transactie of een transactie verder in het verleden op te zoeken.

U kunt een transactie zoeken op basis van datum, bedrag en omschrijving.

**Opgepast**: als u een debettransactie wilt terugvinden, moet u het bedrag als volgt ingeven:

| Bedrag tussen | -100 | en | -1.000 |
|---------------|------|----|--------|
|               |      |    |        |

Beobank NV|SA Member of Crédit Mutuel Group Boulevard du Roi Albert II 2, 1000 Bruxelles Koning Albert II-laan 2, 1000 Brussel 32 2 622 20 70 · www.beobank.be

BTW/TVA BE 0401 517.147 RPR/RPM Brussel|Bruxelles IBAN BE77 9545 4622 6142 BIC CTBKBEBX

## Beobank Mobile

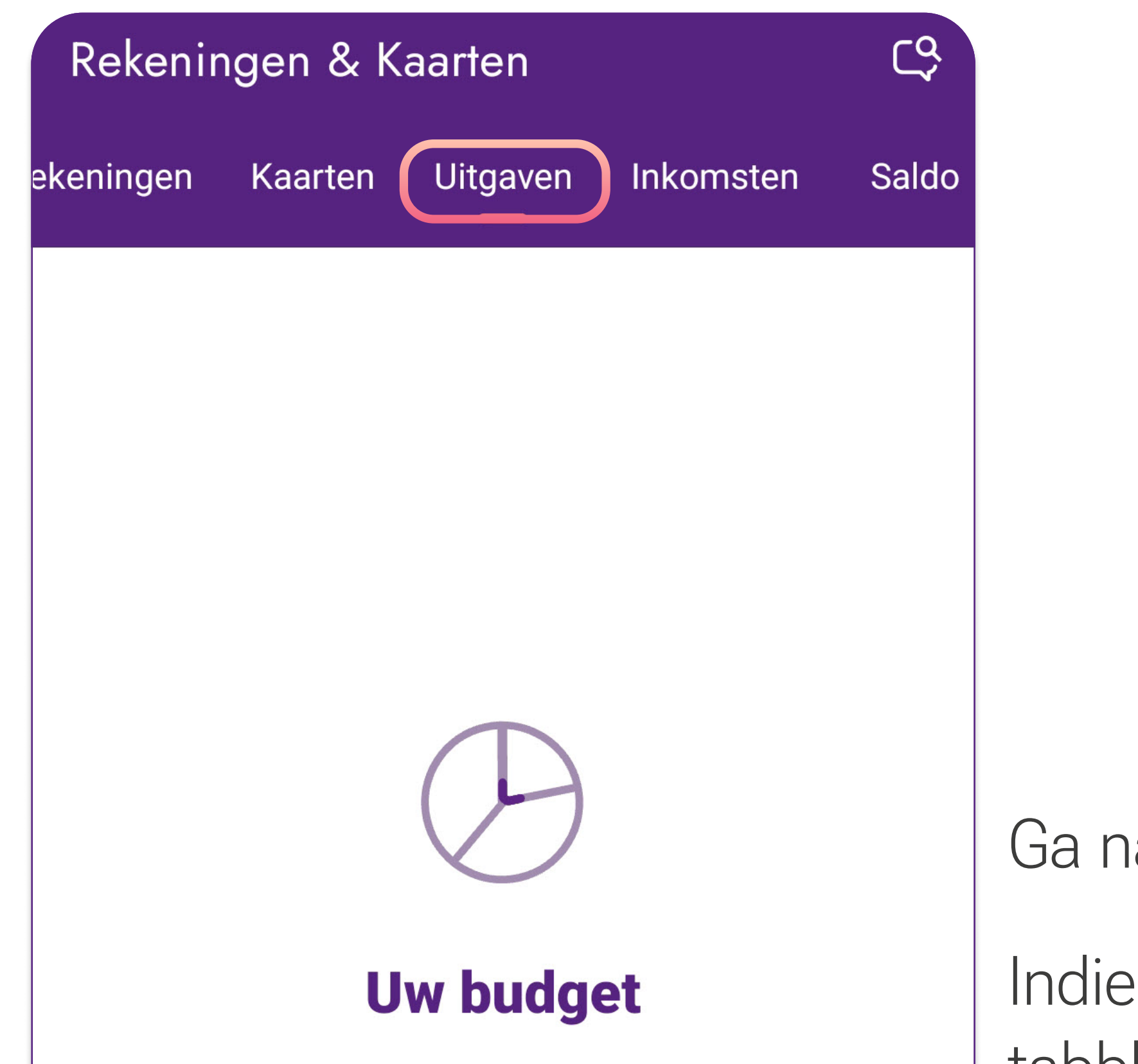

Klasseer al uw uitgaven per categorie zodat we u kunnen helpen bij het beheren van uw budget.

Ga naar het tabblad '**Rekeningen**'.

Indien u dit nog niet hebt gedaan, activeer dan de functionaliteit 'budgetbeheer' door te klikken op het tabblad '**Uitgaven**', en vervolgens op de knop '**Activeren**'.

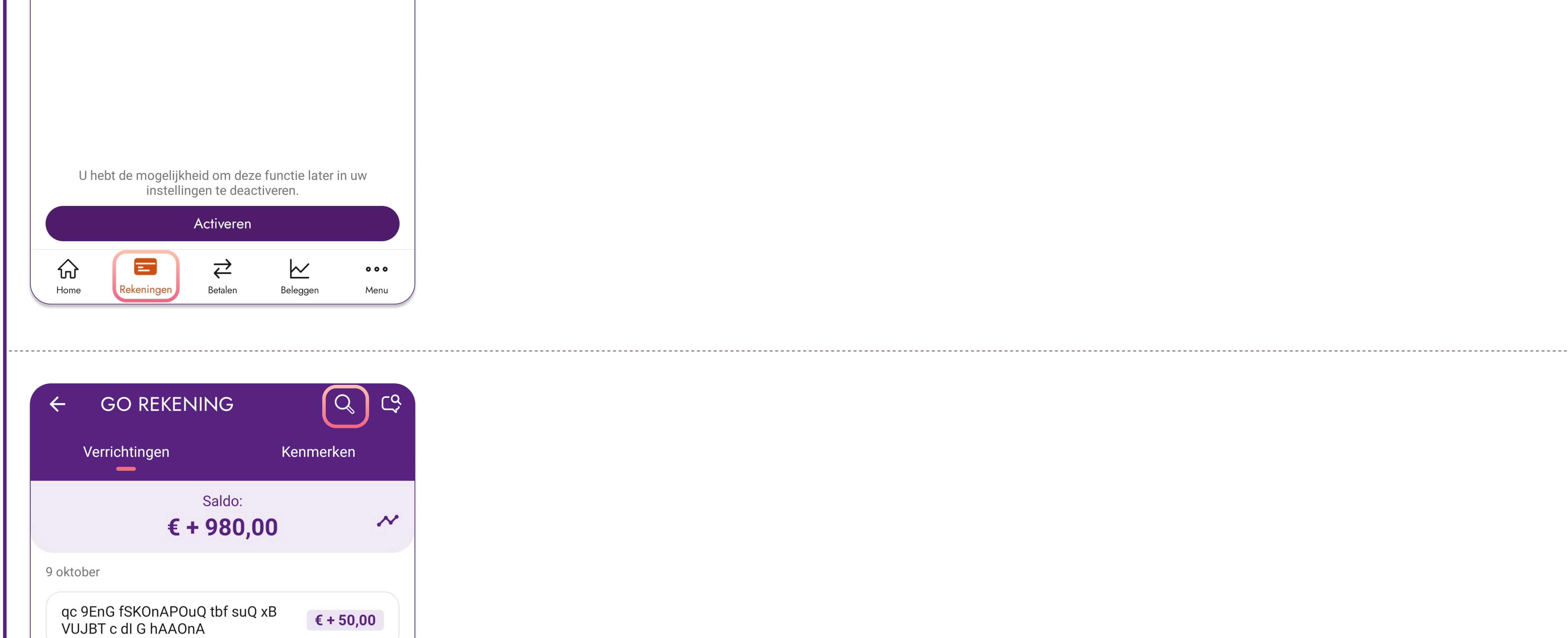

Selecteer vervolgens de rekening waarvoor u een verrichting wenst op te zoeken.

Klik vervolgens op het **vergrootglas** rechtsboven op uw scherm.

Vervolgens kunt u een verrichting opzoeken aan de hand van de volgende zoekcriteria: naam, bedrag en datum.

**Opgepast**: voor een professionele toegang tot bankieren op afstand is deze functie nog niet beschikbaar. Om een verrichting op te zoeken, klikt u op het tabblad '**Menu**' > '**Toegang tot Beobank Online**' en volgt u dezelfde stappen als beschreven in de rubriek 'Beobank Online'.

! De maximale opzoekingsperiode is de laatste 24 maanden. Als u wilt zoeken naar een transactie verder in het verleden, kunt u uw rekeninguittreksels raadplegen of contact opnemen met Beobank Service Center of met uw Beobank adviseur.

Beobank NV|SA Member of Crédit Mutuel Group Boulevard du Roi Albert II 2, 1000 Bruxelles Koning Albert II-laan 2, 1000 Brussel 32 2 622 20 70 · www.beobank.be

BTW/TVA BE 0401 517.147 RPR/RPM Brussel|Bruxelles IBAN BE77 9545 4622 6142 BIC CTBKBEBX